# S S S RANSFERD E & @ E QUICK START GUIDE Transfer funds easily to other members.

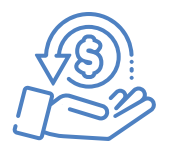

#### STEP 1

Log into Digital Banking by visiting <u>necu.org</u> or by opening your Northeast Mobile App.

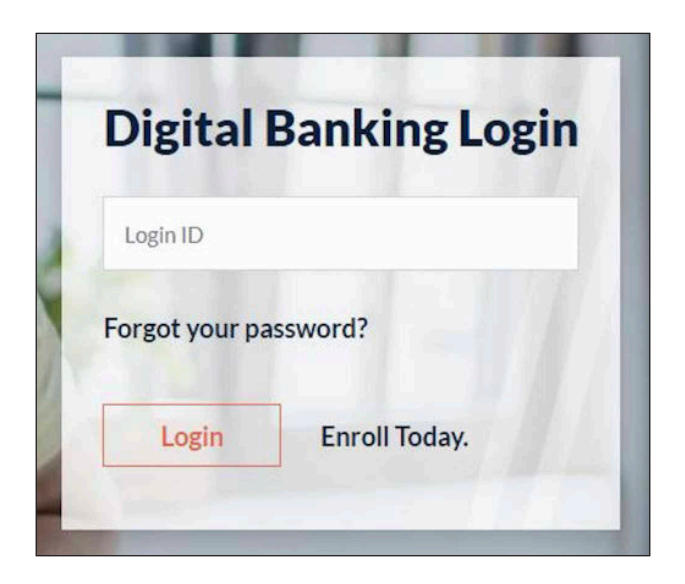

#### STEP 2

Select **"Transfers & Payments"** from the Main Menu.

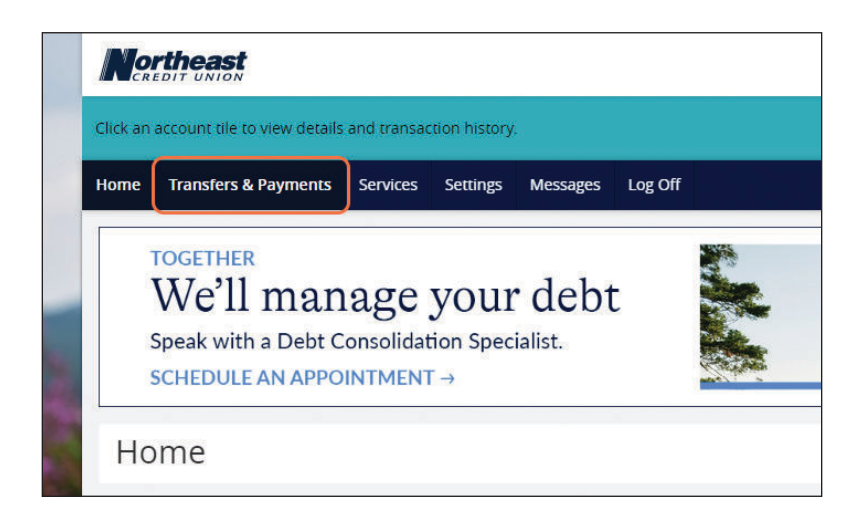

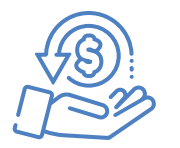

#### STEP 3

Select "Member to Member Transfer" under the Transfers section.

| Q Search page                                                                 |                                                                           |
|-------------------------------------------------------------------------------|---------------------------------------------------------------------------|
| TRANSFERS                                                                     |                                                                           |
| \$2 Make a Transfer<br>Transfer money from one account to another.            | နိုင်္ရွိ Member to Member Transfer<br>Send money to another member ၂၆၅   |
| Manage Transactions Manage single/recurring transfers. View deposited checks. | Connect accounts from other institutions to make<br>transfers or payments |
| PAYMENTS                                                                      |                                                                           |
| PAYMENTS                                                                      | Gard Link (card swap)                                                     |

#### STEP 4

Select **"Single Transfer"** if you want a one time transfer or select **"Link Account"** if you want to link a member's account.

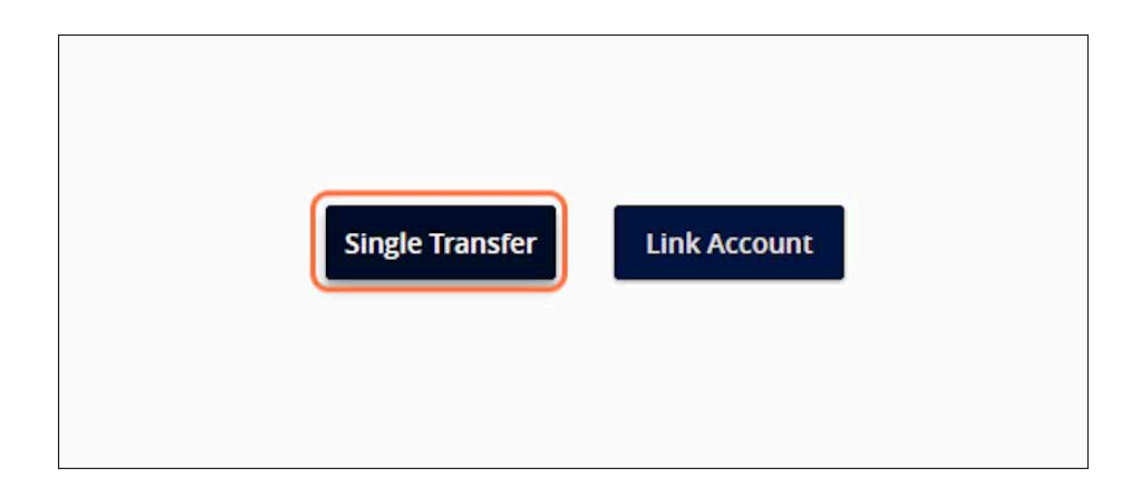

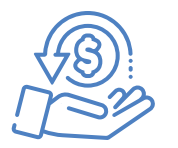

#### **STEP 5**

Select the account (your account) you want to transfer from.

| Northe    | ast                  |                            |                |                        |                                        | Good Morning, JESSICA DU |
|-----------|----------------------|----------------------------|----------------|------------------------|----------------------------------------|--------------------------|
| Home Tran | sfers & Payments Ser | rvices Settings            | Messages       | Log Off                |                                        |                          |
| Transfe   | er funds to a        | another n                  | nembe          | r                      |                                        |                          |
|           | Ma<br>zer            | ake one-time transf<br>ros | fers to anothe | r member's account. Wi | en entering the account number, please | exclude any leading      |
|           | En                   | iter your accou            | nt informa     | tion                   |                                        |                          |
|           | Fro                  | om Account                 |                |                        |                                        |                          |
|           | L L                  |                            |                |                        |                                        |                          |
|           | Am                   | nount                      |                |                        | Description                            |                          |
|           | 4                    | 5                          |                | 0.00                   |                                        |                          |
|           | En                   | ter recipient m            | ember acc      | ount information       |                                        |                          |
|           |                      |                            |                |                        |                                        |                          |
|           | Acc                  | count Number               |                |                        | To ShareID/LoanID                      |                          |

#### STEP 6

Enter the amount and a description if you want.

| Make one-time transfers to another meml<br>please exclude any leading zeros. | per's account. When entering the account number, |
|------------------------------------------------------------------------------|--------------------------------------------------|
| Enter your account information                                               |                                                  |
| From Account                                                                 |                                                  |
| Northeast Checking                                                           | · · · · · · · · · · · · · · · · · · ·            |
| Amount                                                                       | Description                                      |
|                                                                              |                                                  |

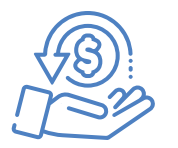

#### STEP 7

Enter the account number of the person you're trying to transfer to.

Note: Be sure to exclude the leading zeros on the account number.

| Account Number | To ShareID/LoanID |
|----------------|-------------------|
|----------------|-------------------|

#### STEP 8

Enter the Share/Loan ID.

| Enter recipient mem | per account information |    |
|---------------------|-------------------------|----|
| Account Number      | To ShareID/Loan         | ID |
|                     |                         |    |

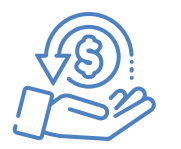

The Share/Loan ID can be found here.

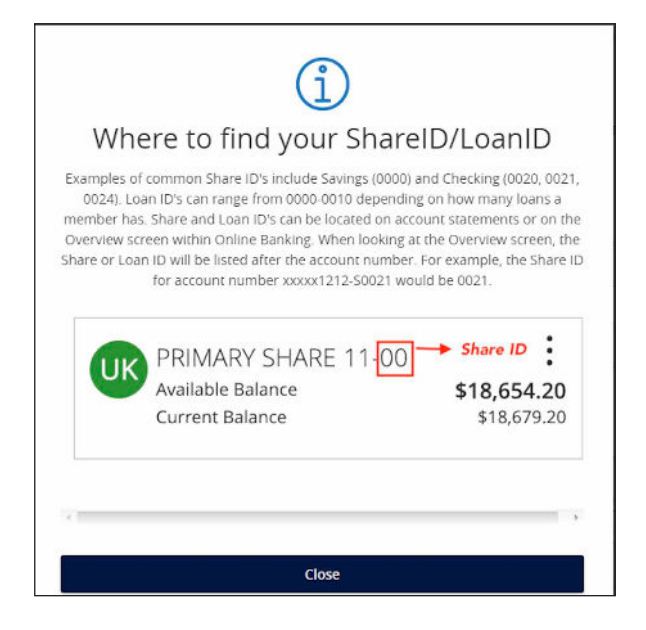

#### **STEP 9**

Enter the Account Type and first 3 letters of the member's last name.

| Northeast        |                                                                  | Geod Mar                                                   | ning, JESSICA DUGAS                                                                                                    |
|------------------|------------------------------------------------------------------|------------------------------------------------------------|----------------------------------------------------------------------------------------------------|
| Home Transfers & | Payments Services Settings Messages Log Off                      |                                                            |                                                                                                    |
| Transfer fu      | nds to another member                                            |                                                            |                                                                                                    |
|                  | Make one-time transfers to another member's account. We<br>serve | en entering the account number, please exclude any leading | and the second second se |
|                  | Enter your account information                                   |                                                            | and the second second se |
| Sec. in          | From Account                                                     |                                                            |                                                                                                    |
| 1.1.1            | Amount                                                           | Description                                                | 1 - 1 - 1 - 1 - 1 - 1 - 1 - 1 - 1 - 1 -                                                                                                    |
|                  | \$\$                                                             |                                                            | L. Dougla                                                                                                    |
| 1.00             | Enter recipient member account information                       |                                                            | -                                                                                                    |
| 10               | Account Number                                                   | To SharefDrLoanID                                          | 1                                                                                                    |
|                  | Account Type                                                     | How to find shere ID's<br>First 3 characters of Lost Name  | Sec. 1                                                                                                    |
|                  | ~                                                                |                                                            | SA                                                                                                    |
| and the          |                                                                  |                                                            | 3.3                                                                                                    |

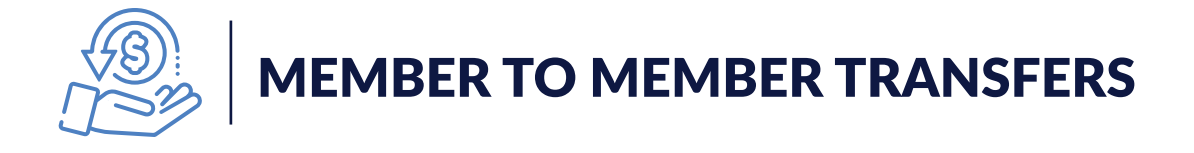

STEP 10

Select "Submit".

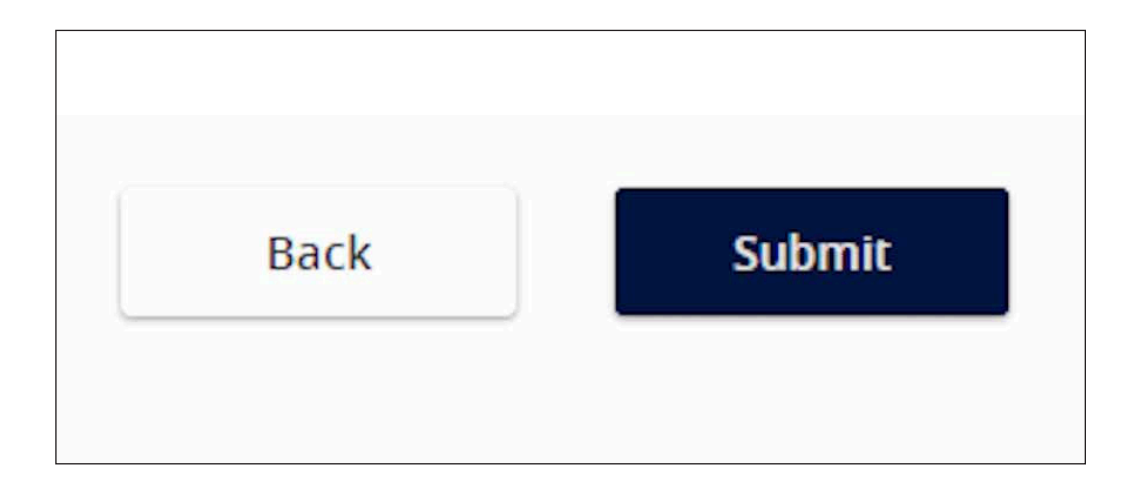

#### STEP 11

A message will pop up, confirming the transfer. Select "Close".

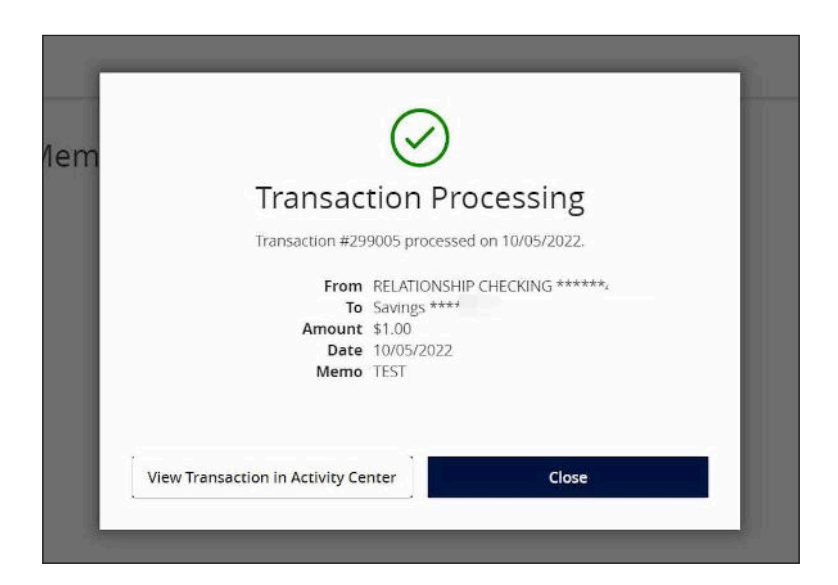

) 🗘 \$° 🗁 😔 🟈 🕼 🔶 🗗 💭 🗐 💰 🖉 🗋 ) 🗘 \$° 🗁 😔 🟈 🕼 🔶 🗗 💭 🗐 💰 🗶 🕻 ) 🗘 \$° 🗁 😔 🟈 🕼 🔶 🗗 💭 🗐 💰 🗶 🕻 necu.org | 888.436.1847